# Instructivo inscripción a colación

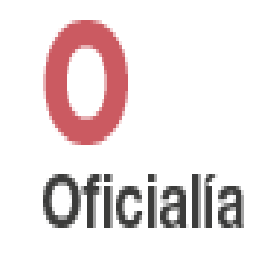

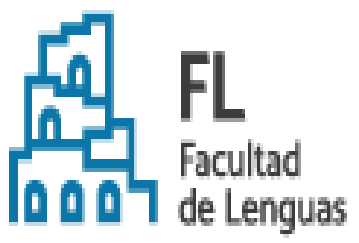

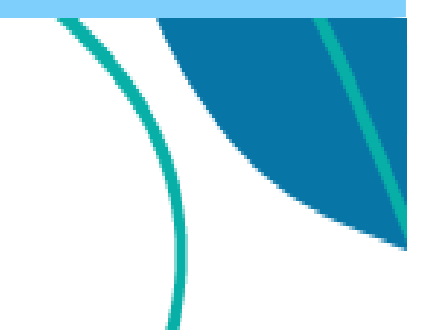

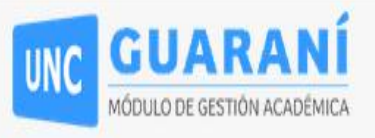

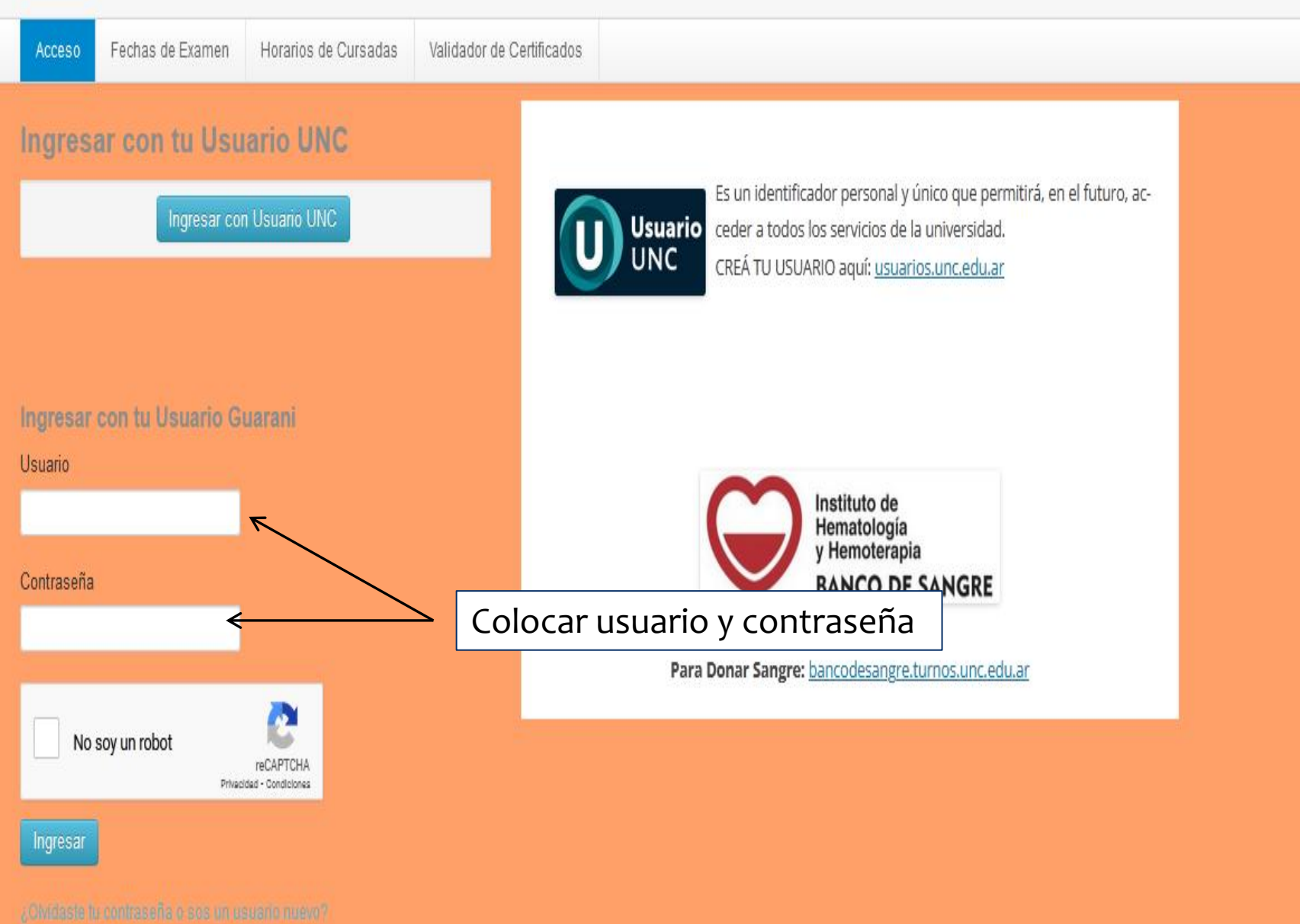

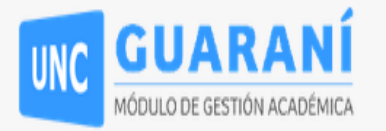

ЖI

Propuesta: Traductorado público nacional de inglés •

Inscripción a Materias Inscripción a Exámenes Reportes \* Encuestas \* Trámites \* Mis datos personales Elegir Padrón Cursos Perfil: Alumno \*  $\overline{k}$ Orientación **Bienvenido** Solicitar Constancias y Certificados Preinscripción a Propuestas Ir a trámites y No eres activo Solicitar Certificación  $\leftarrow$ seleccionar Solicitar Reasignar Optativa Certificación Convocatorias a Becas Descargar Analítico y Diploma Digital Tramitar Boleto Estudiantil Gratuito Períodos lectivos Encue Tramitar Accesos SAE UNC Trac Compromiso Presentación CES Impresión de Formularios de Colación • Tipo: cuatrimestre Fechas del período lectivo: Modificar Certificado Provisorio Inicio: 27/03/2023 Elegir Unidad Hospitalaria Finalización: 31/10/2023 • Período de inscripción #1: Inicio: 03/04/2023 Finalización: 10/04/2023

鬷 Agendalo!

#### 16 - PRIMER SEMESTRE 2023

- Tipo: cuatrimestre
- Fechas del período lectivo:

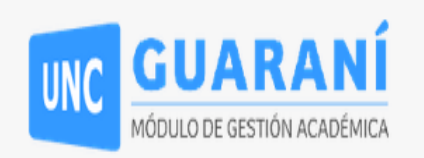

 $\mathbb{M}$ 

Propuesta: Traductorado público nacional de inglés •

| Inscripción a Materias                           | Inscripción a Exámenes | Reportes 🔻 | Encuestas 🔻       | Trámites 🔻 | Mis datos personales | Elegir Padrón | Elegir Padrón Cursos P |             |   |
|--------------------------------------------------|------------------------|------------|-------------------|------------|----------------------|---------------|------------------------|-------------|---|
| Listado de so                                    | licitudes de cer       | Click er   | n Nueva solicitud | ]          |                      | $\rightarrow$ | Nueva solicitud        |             |   |
| Título Fecha inicio trá                          |                        |            |                   | rámite     | Estado actu          | Estado actual |                        | ibio estado | 0 |
| Traductora Pública Nacional de Inglés 11/03/2023 |                        |            |                   | -          |                      | 11/03/2023    |                        |             |   |

# **Datos personales**

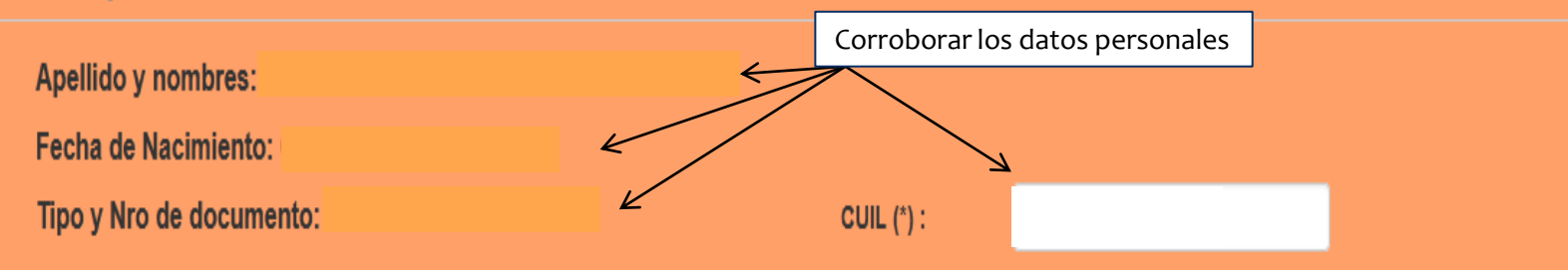

### Datos de la Certificación

|                    |                                             | Seleccione el certificado |
|--------------------|---------------------------------------------|---------------------------|
| Certificación (*): | Seleccione                                  |                           |
|                    | Seleccione                                  |                           |
| Colación (*):      | Traductora Pública Nacional de Inglés       |                           |
|                    | Bachiller Universitario en Ciencias Humanas |                           |

## Datos de contacto

| Тіро             | Contacto |
|------------------|----------|
| Email Principal  |          |
| Email Secundario |          |

Accediendo 🚾 podés actualizar tus datos de contacto.

# Información Estadística

.

. . . .

| Certificación (*): | Seleccione |          |  |                                |  |  |  |  |
|--------------------|------------|----------|--|--------------------------------|--|--|--|--|
|                    |            |          |  | Seleccione la colación vigente |  |  |  |  |
| Colación (*):      | Seleccione |          |  |                                |  |  |  |  |
|                    | Seleccione |          |  |                                |  |  |  |  |
| Datos de contacto  | 16-2023-2  |          |  |                                |  |  |  |  |
|                    |            |          |  |                                |  |  |  |  |
| Тіро               |            | Contacto |  |                                |  |  |  |  |
| Email Principal    |            |          |  |                                |  |  |  |  |
| Email Secundario   |            |          |  |                                |  |  |  |  |

Accediendo aná podés actualizar tus datos de contacto.

#### Información Estadística

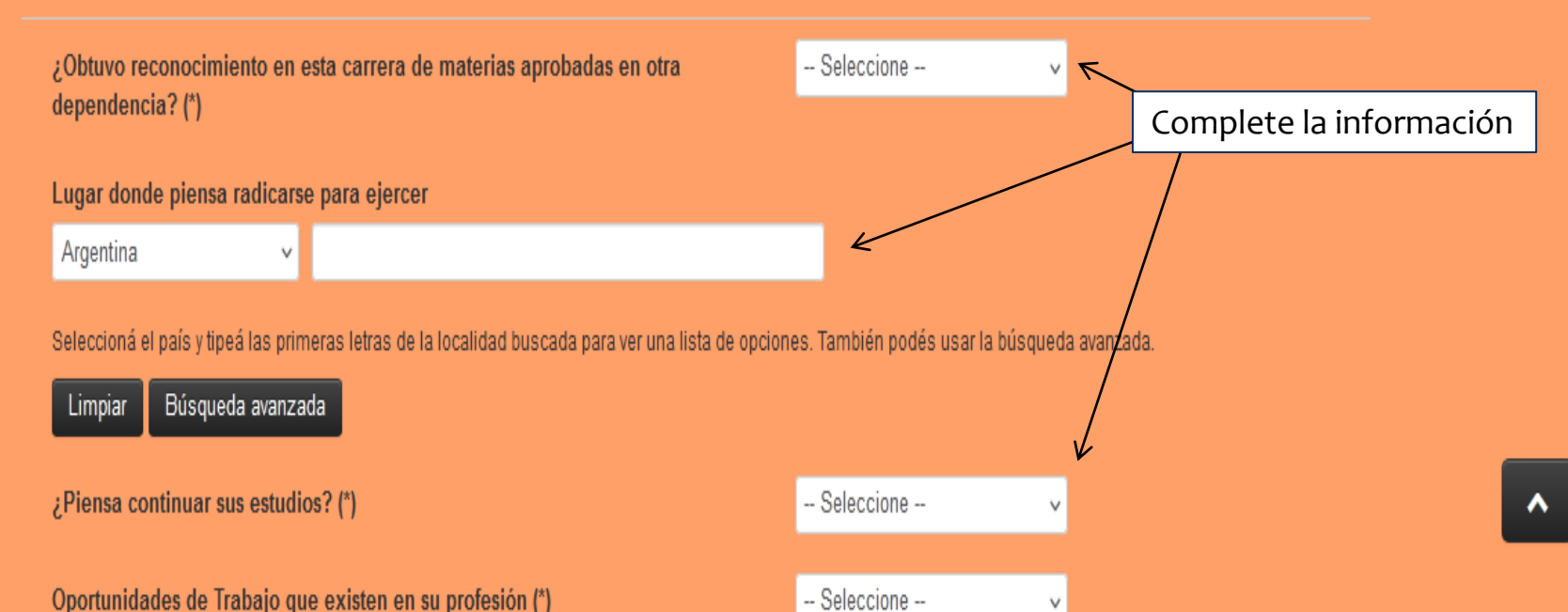

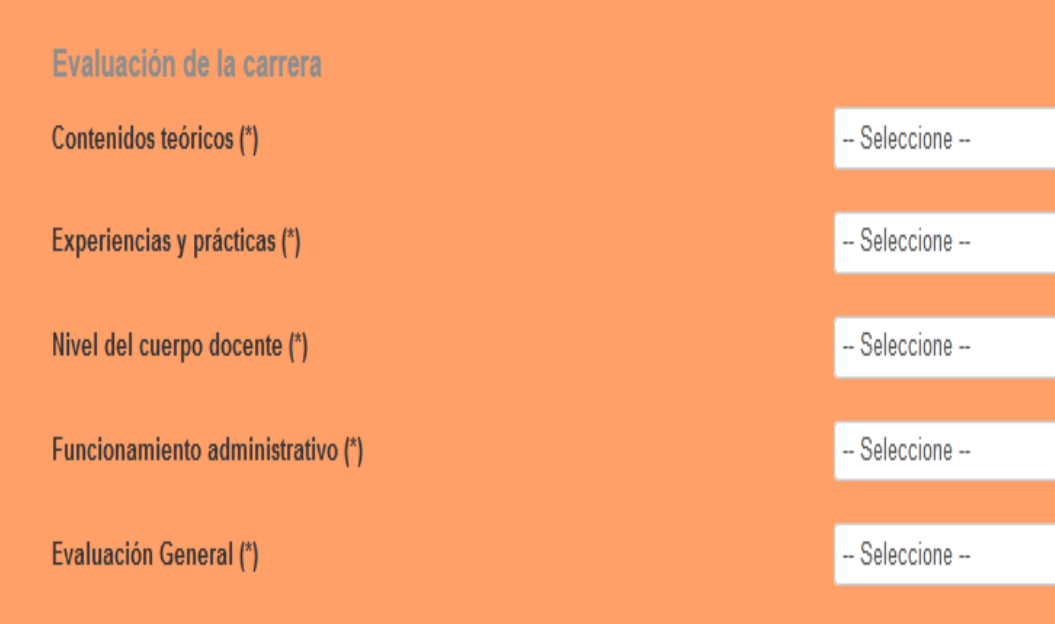

#### Suplemento al Título

¿Quiere el suplemento al título?

Solo se emite para títulos de Grado y Pregrado.

#### **Certificado Provisorio**

¿Quiere el certificado provisorio?

Desde aquí puede consultar los aranceles establecidos para los diplomas y para los certificados provisorios: Link Una vez grabados estos datos no podrán volver a modificarse

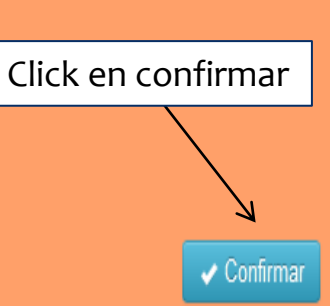

v

v

v

٧

v

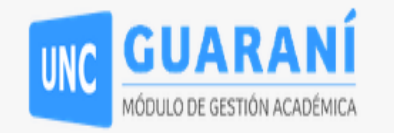

МI

Propuesta:

Traductorado público nacional de inglés -

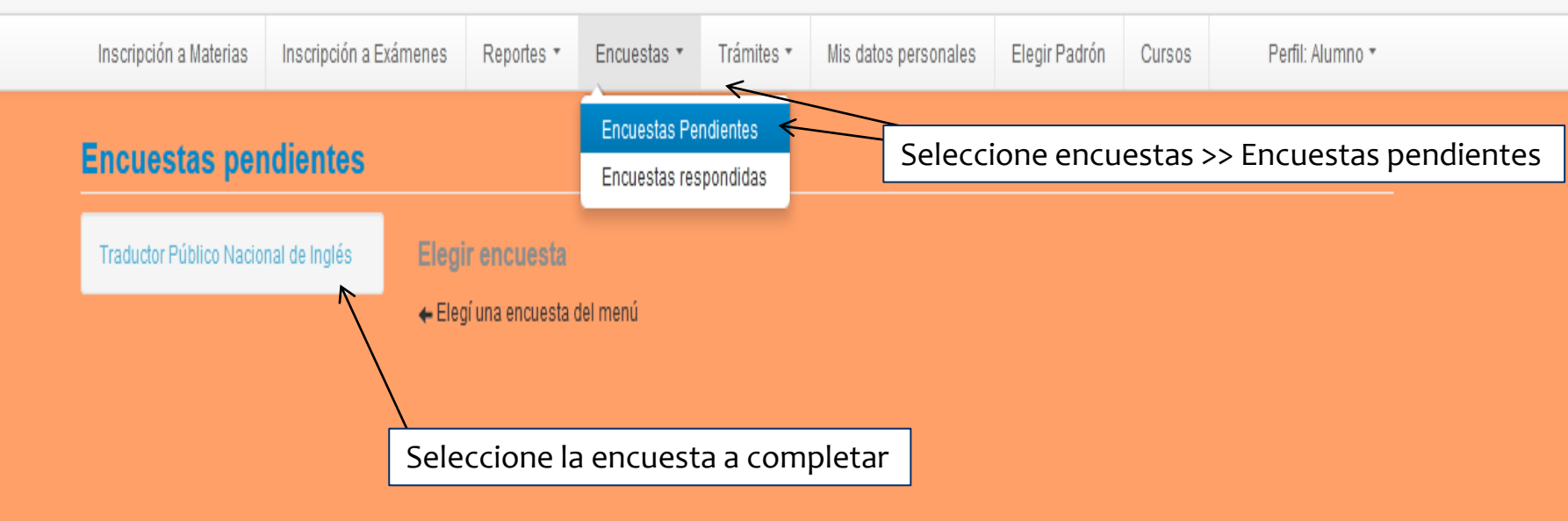

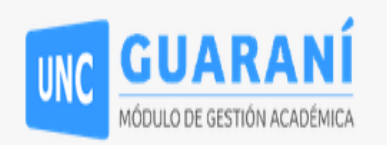

× 0

Propuesta: Trac

Traductorado público nacional de inglés 🕶

|                                                                                                    | Inscripción a Materias                               | Inscripción a Exámen | es Reportes * | Encuestas *                               | Trámites ▼<br>ת                                                                             | Mis datos personales                                | Elegir Padrón | Cursos | Perfil: Alumno 🔻 |  |  |  |  |  |
|----------------------------------------------------------------------------------------------------|------------------------------------------------------|----------------------|---------------|-------------------------------------------|---------------------------------------------------------------------------------------------|-----------------------------------------------------|---------------|--------|------------------|--|--|--|--|--|
| Encuestas pendientes                                                                                                    |                                                      |                      |               |                                           |                                                                                             | Orientación<br>Solicitar Constancias y Certificados |               |        |                  |  |  |  |  |  |
|                                                                                                    | Traductor Público Nacional de Inglés Elegir encuesta |                      |               |                                           | Preinscripci<br>Solicitar Cer                                                               | ón a Propuestas<br>lificación                       |               |        |                  |  |  |  |  |  |
|                                                                                                    | ← Elegí una epzuesta del menú                        |                      |               |                                           |                                                                                             | ptativa                                             |               |        |                  |  |  |  |  |  |
|                                                                                                    |                                                      |                      |               |                                           |                                                                                             | as a Becas                                          |               |        |                  |  |  |  |  |  |
|                                                                                                    |                                                      |                      |               |                                           |                                                                                             | nalítico y Diploma Digital                          |               |        |                  |  |  |  |  |  |
| Completada la encuesta .<br>Seleccione Trámites >> Impresión de<br>Formularios de colación >> Descargar<br>el comprobante de pago. |                                                      |                      |               | Tramitar Bol<br>Tramitar Acc<br>Compromis | eto Estudiantil Gratuito<br>esos SAE UNC<br>o Presentación CES<br>e Formularios de Colación |                                                     |               |        |                  |  |  |  |  |  |
| · · ·                                                                                                    |                                                      |                      |               |                                           |                                                                                             | rtificado Provisorio                                |               |        |                  |  |  |  |  |  |
| V<br>Una vez abonado el diploma, deberá aguardar 72 horas hábiles para que se aplique el pago                                      |                                                      |                      |               |                                           |                                                                                             |                                                     |               |        |                  |  |  |  |  |  |
|                                                                                                    |                                                      |                      |               |                                           |                                                                                             |                                                     |               |        |                  |  |  |  |  |  |
| Aplicado ol pago, ingrosar puovamento a Trámitos >> Impresión de Formularios de Colación - Par a descargar y                       |                                                      |                      |               |                                           |                                                                                             |                                                     |               |        |                  |  |  |  |  |  |

Aplicado el pago, ingresar nuevamente a Trámites >> Impresión de Formularios de Colación. Par a descargar y completar los formularios